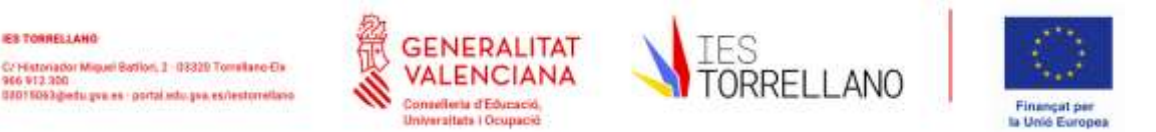

## SOL'LICITUD DE CERTIFICATS ACADÈMICS (CERTIFICATS DE NOTES, CERTIFICATS DE MATRÍCULA, ETC.)

Si voleu rebre per email qualsevol certificat acadèmic dels emesos per aquesta secretaria heu de seguir el següent procediment:

- Envieu un email a 03015063.secretaria@edu.qva.es indicant el certificat que necessiteu o indicant la finalitat del mateix. En el email heu d'adjuntar la següent documentació:
  - Fotografia del vostre DNI o document identificatiu, que permetrà identificar-vos per emetre el certificat.
  - o Fotografia del document justificatiu d'abonament de les taxes d'emissió del certificat. Més avall indiquem les instruccions per generar el rebut i poder-les abonar.
  - Fotografia del document justificatiu de l'abonament de taxa reduïda (carnet de família nombrosa o monoparental, certificat del grau de discapacitat), si és el cas.
  - o Indiqueu quin és el certificat que necessiteu i, preferiblement, indiqueu-nos quina és la finalitat, així podrem emetre-vos el certificat que realment necessiteu.
- Una vegada rebem el email remetrem el certificat en dos dies lectius, aproximadament, a l'adreça de correu electrònic des de la qual se'ns ha sol·licitat.

Instruccions per generar i abonar les taxes:

IES TORRELLAND

- Tots els certificats corresponents a l'ESO i Formació Professional Bàsica són gratuïts. Els certificats de batxiller s'emeten posteriorment a l'abonament de la taxa corresponent.
- Accedeix a la web https://ceice.gva.es/doc046/gen/es/ i selecciona "Taxes per serveis administratius (instituts)".
- En la pàgina que s'obre selecciona, en "Òrgan Gestor" l'opció "instituts de Alacant" i en "Tasa" l'opció "Certificacions acadèmiques i certificats a l'efecte de trasllats". Prem el botó "Continua".
- Selecciona si pertanys a una família nombrosa o monoparental o si tens certificat un grau de discapacitat igual o superior al 33%. Recorda que hauràs d'enviar fotografia del corresponent títol de família nombrosa en cas de marcar aquesta opció.
- Emplena el document que s'obre am les teues dades. Dóna al botó "Acceptar" que apareix en la part superior esquerra.
- Es generarà el document amb les taxes, que pots imprimir i abonar de diverses maneres: en el banc, caixer automàtic, a través d'aplicacions de banca on-line, etc. Guarda el justificant de pagament i fes-nos-el arribar escanejat o fotografiat per email.

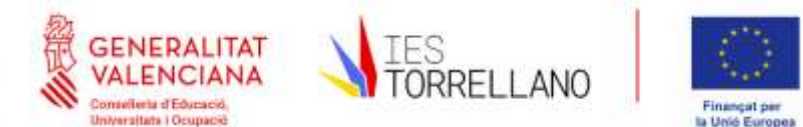

## SOLICITUD DE CERTIFICADOS ACADÉMICOS (CERTIFICADOS DE NOTAS, CERTIFICADOS DE MATRÍCULA, ETC.)

IES TORRELLAND

Cr Historiador Miguel Batilon, 2 - 03320 Tomillano Ex 966 912 300

Adietu yva es - portal edu yva es/lestore

Si queréis recibir por email cualquier certificado académico de los emitidos por esta secretaría tenéis que seguir el siguiente procedimiento:

• Enviáis un email a 03015063.secretaria@edu.gva.es indicando el certificado que necesitáis o indicando la finalidad del mismo. En el email tenéis que adjuntar la siguiente documentación:

o Fotografía de vuestro DNI o documento identificativo, que permitirá identificaros para emitir el certificado.

o Fotografía del documento justificativo de abono de las tasas de emisión del certificado. Más abajo indicamos las instrucciones para generar el recibo y poderlas abonar.

o Fotografía del documento justificativo del abono de tasa reducida (carné de familia numerosa o monoparental, certificado del grado de discapacidad), en su caso.

o Indicáis cuál es el certificado que necesitáis y, preferiblemente, indicadnos qué es la finalidad, así podremos emitir-os el certificado que realmente necesitáis.

• Una vez recibimos el email remitiremos el certificado en dos días lectivos, aproximadamente, a la dirección de correo electrónico desde la cual se nos ha solicitado.

Instrucciones para generar y abonar las tasas:

• Todos los certificados correspondientes a la ESO y Formación Profesional Básica son gratuitos. Los certificados de bachiller se emiten posteriormente al abono de la tasa correspondiente.

• Accede en la web https://ceice.gva.es/doc046/gen/es/ y selecciona "Tasas por servicios administrativos (institutos)".

• En la página que se abre selecciona, en "Órgano Gestor" la opción "institutos de Alicante" y en "Tasa" la opción "Certificaciones académicas y certificados a efectos de traslados". Pulsa el botón "Continúa".

• Selecciona si perteneces a una familia numerosa o monoparental o si tienes certificado un grado de discapacidad igual o superior al 33%. Recuerda que tendrás que enviar fotografía del correspondiente título de familia numerosa en caso de marcar esta opción.

• Rellena el documento que se abre \*am tus datos. Da al botón "Aceptar" que aparece en la parte superior izquierda.

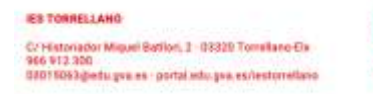

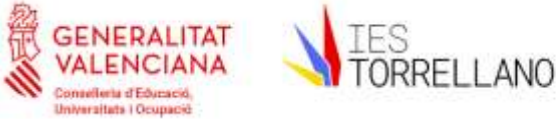

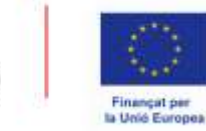

• Se generará el documento con las tasas, que puedes imprimir y abonar de varias maneras: en el banco, cajero automático, a través de aplicaciones de banca en línea, etc. Guarda el justificante de pago y háznoslo llegar escaneado o fotografiado por email.

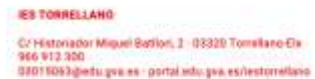

ALC N

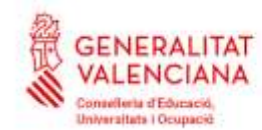

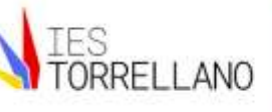

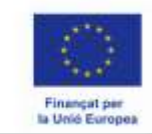

### Modelo 046

(not) castalians

# Impresos de taxes

GENERALITAT

VALENCIANA

- · Imprimiu des de casa el model 046
- Amb aquest imprés podeu anar a pagar a l'entitat bancària directament, sense haver de passar préviament per l'escola
- Ara bé, després d'efectuar el pagament si que haurà de passar per la secretaria del centre per entregar-nos clura de l'imprés pagat

### Seleccione el tipus de taxa l'imprés del qual desitja generar:

- Totes per service administrative (mithits)
  Tares per service administrative (Escoles Oficials d'idorres)
- a Taxes per expédició de Illeis
- a Tases per proves d'accés a Cicies Formatias i obtenció de títois

Si en esta pàgina nu troba els impresos que desita generar, consulte en el Portal Tributari, on trobarà alters modalitats disponibles. Si disposa de Centricat digital ACCV o Dit electrónic, pot utilitzar la fensimienta de Pagament Telemàtic Genéric per a efectuar el pagament de les taxes.

Important. El let d'obtride un imprés : pagar una lava no obra per si maleir dell' a cop servici, filtals, ell. Limite's a obtridin els impresos corresponents a las taxes que haja de pagar, en cas de dutte consulte en el seu centre docente.

> CONTRELERIA DIEDUCACIÓ, CULTURA, UNIVERTITATI I OCLIFACIÓ Av Cartiponal: 32 46015 - VALENCIA

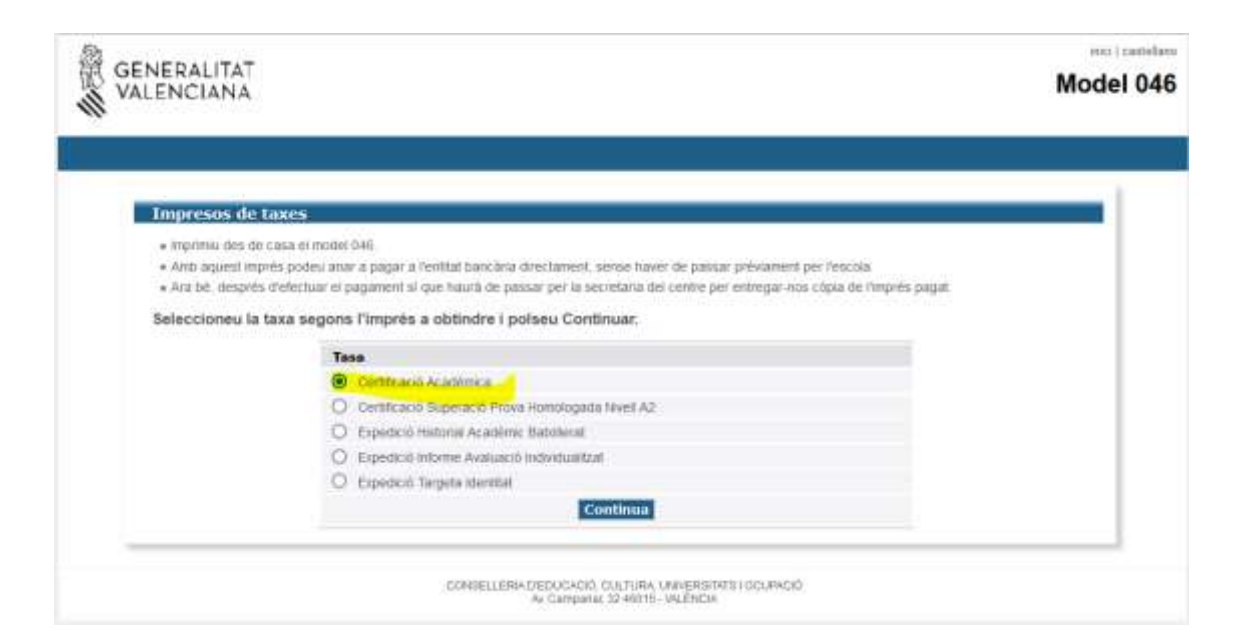

C/ Histonador Miquel Batlion, J - 03320 Tomellano-Elx 966 912.320 03015053@edu gva es - portal adu, gva, es/lecturelbaio

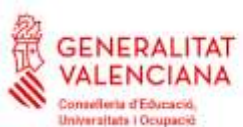

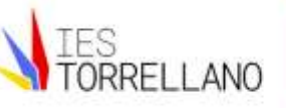

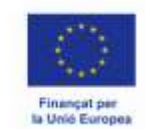

### Impresos de taxes - Instruccions

Selecctores el tipus de matricula i piques Continuar. A continuació en generaría un arxia PDF amb el Model 646. El document haura d'aparècer en una nova finestria del navegador. Una vegada es carregue el document PDF en blanc, seguiu aquests passos

- · Omplia el formalari amb les dades sol icitades.
- . Una volta ompit el document POF lisu circ a Acceptar
- La pantala mostrarii les dades identificadores del model: prerigueu nota de les dades retevants i leu clic a Acceptar
- · Apamberà el document POF completat a imprimir (fueu-vos en el codi de barres). Feu clic al botó imprimir per a oblindre les obpes mensoànes.

#### IMPORTANTI

Contiproveu que tots els esemplans impresos porten el codi de tiames i una numeració. Les entitats col introvadores només acceptarian els esemplans que tenen aquesta informació.

| Organ geston Stat                                                           | TUTS D'ALACANT -                                                 |  |
|-----------------------------------------------------------------------------|------------------------------------------------------------------|--|
| Tasa                                                                        |                                                                  |  |
| Concepte 9762                                                               |                                                                  |  |
| Taxa Certificació A                                                         | cadémice                                                         |  |
| Seleccione el tipus d<br>Ordiniaria<br>O Familia Nombro<br>O Familia Nombro | e matricula<br>uaMonoparental General<br>uaMonoparental Especial |  |
| Boompaol per a                                                              | Escapaceat acriettada iĝual o superior al 33%                    |  |
|                                                                             | A ingressar 2,14                                                 |  |
|                                                                             | Continua                                                         |  |

Si els documents PDF no s'obrin en una finestra de navegador pot ser per alguna de les raons següents

No disposeu dei programa Adobe/Acrobat Reader: Descarregumu ni programa Adobe Reader (gratuitament) i instal lesi-lo en ni PC. Es recomana Annotat Reader VI